## **ISTRUZIONI PER L'ACCESSO E LE GIUSTIFICHE DELLE ASSENZE** Connettiti al sito <u>www.isamantova.gov.it</u> - e clicca Sede di Mantova o Guidizzolo

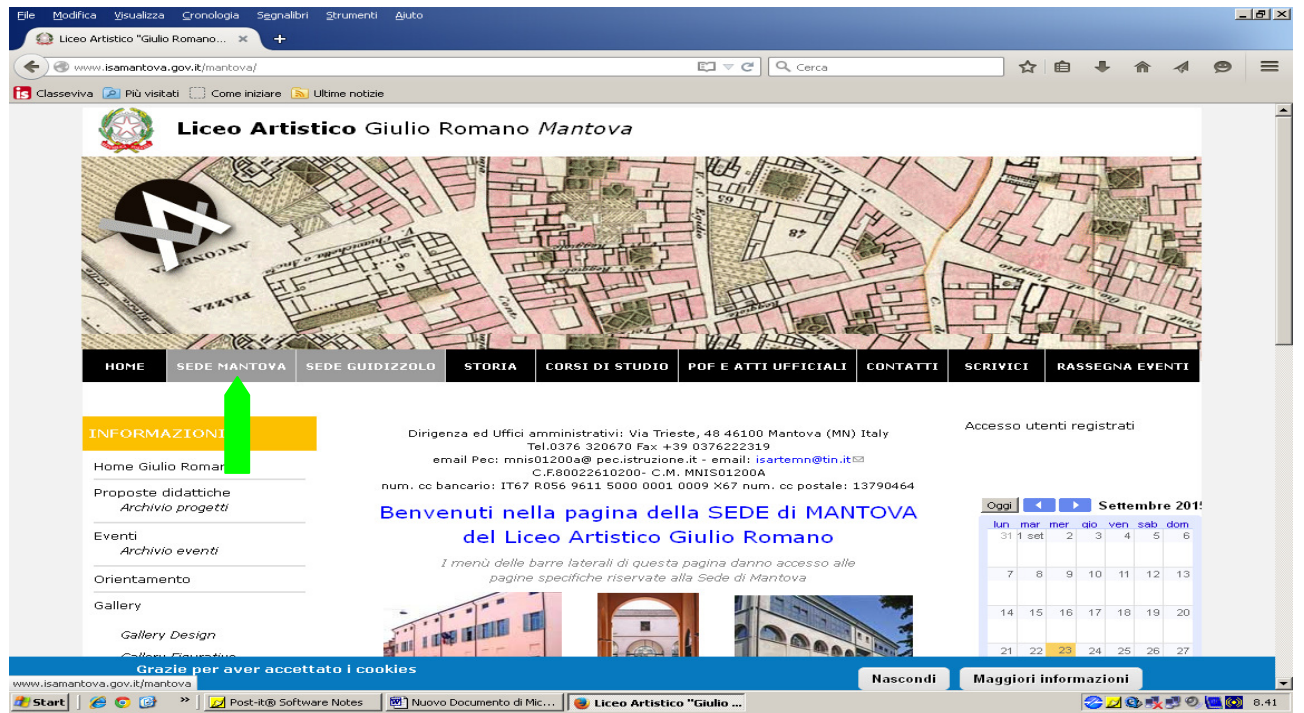

Ora a sinistra in SERVIZI - registro elettronico sede di Mantova (o Guidizzolo) clicca per accedere al registro elettronico

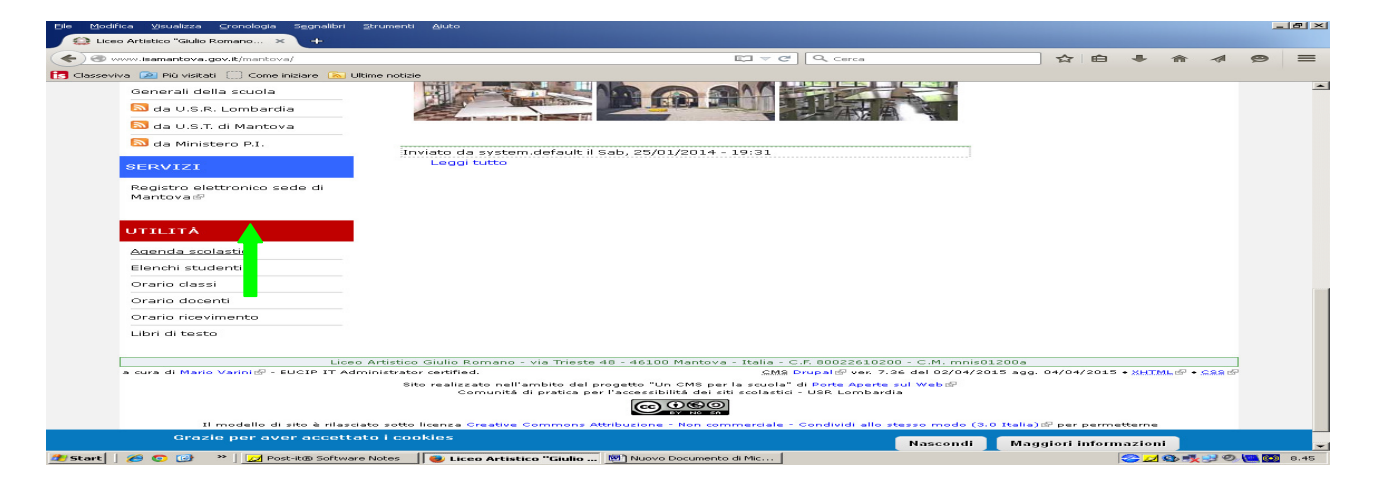

Ora digita codice utente e password (ritirata in Ufficio Didattica personalmente dal Genitore o alunno maggiorenne)

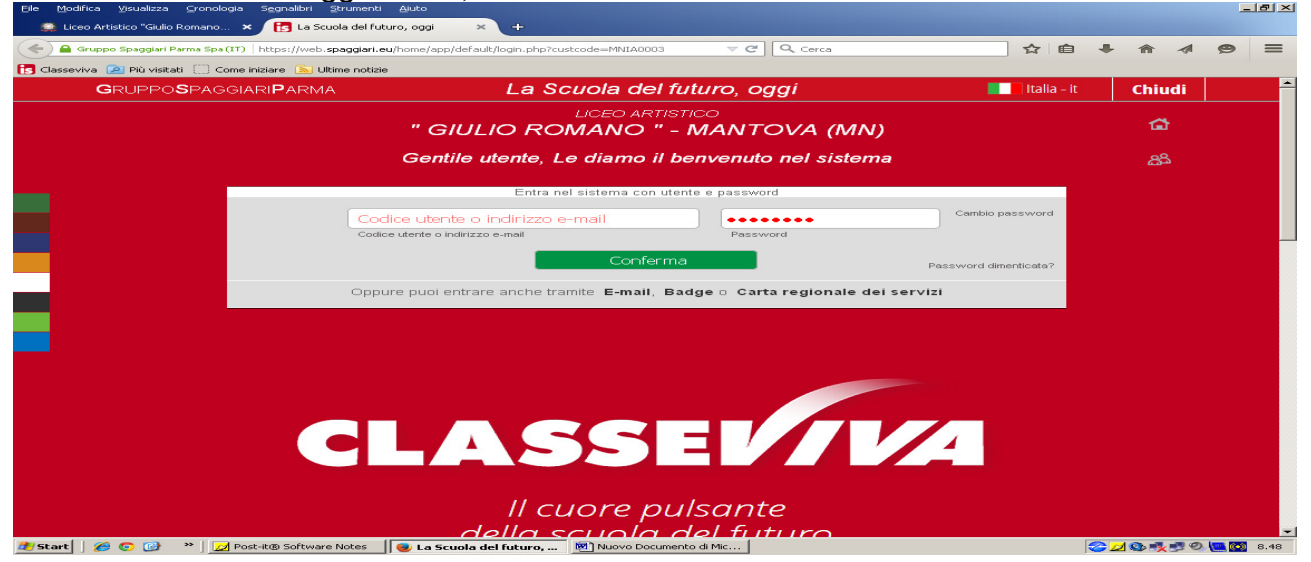

Premi sulla riga ASSENZE per visionare e/o giustificare le assenze

| Eile Modifica Visualizza Gronologia Segnalibri Strumenti           | Ajuto                                                                             | _ B ×                    |
|--------------------------------------------------------------------|-----------------------------------------------------------------------------------|--------------------------|
| 😂 Liceo Artistico "Giulio Romano 🗙 🚼 Scuola attiva                 | × +                                                                               |                          |
| 🗲 🔎 🔒 Gruppo Spaggiari Parma Spa (IT)   https://web.spag           | giari.eu/home/app/default/menu_webinfoschool_genitori.php; ▼ C 🛛 🔍 Cerca          | ☆ 自 ♣ ☆ ⋪ ♥ ☰            |
| 🚺 Classeviva 🔎 Più visitati 🔛 Come iniziare 🔊 Ultime notizie       | ,                                                                                 |                          |
| SCUOLATTIVA                                                        | l servizi per la famiglia                                                         | 📩 Esci 🕇                 |
| ultimo accesso:                                                    | MNSL010001 - LICEO ARTIST                                                         | ICO GIULIO ROMANO MANTOV |
| ANNO PRECEDENTE                                                    | Vai all'a.s. 2014/2015<br>Vai all'anno precedente                                 | Aiuto                    |
| 15 OGGI<br>Oggi a scuola                                           | Cosa si è fatto oggi a scuola                                                     | Aiuto                    |
| DIDATTICA<br>materiali                                             | Materiale didattico                                                               | <b>?</b><br>Aiuto        |
| ASSENZE<br>Consulta assenze                                        | Le assenze di <b>mana</b>                                                         | Aiuto                    |
| LOTI<br>Consulta voti                                              | Controlla i voti di I                                                             | Aiuto                    |
| COLLOQUI<br>Prenotazione                                           | Prenota colloquio con docente                                                     | <b>?</b><br>Aiuto        |
| LEZIONI<br>Argomenti                                               | Argomenti svolti a lezione                                                        | ?<br>Aiuto               |
| AGENDA<br>Agenda della classe                                      | Esercitazioni programmate                                                         | <b>?</b><br>Aiuto        |
| NOTE<br>Note online                                                | Note disciplinari e annotazioni                                                   | <b>?</b><br>Aiuto        |
| BACHECA<br>Bacheca online                                          | Consulta la bacheca<br>Visualizza le comunicazioni                                | Aiuto                    |
| SCRUTINI<br>Esito                                                  | Esito Scrutini                                                                    | Aiuto                    |
| https://web.spaggiari.eu/tic/app/default/consultasingolo.php#event | eered & Powered by Casa Editrice Spaggiari S.p.A Divisione Infoschool - P.IVA 001 | 50470342 -               |
| 🏂 Start 🛛 🏉 💿 🞯 🔹 🔀 💋 Post-it® Software Notes                      | Scuola attiva - Mozill 👼 Nuovo Documento di Mic                                   | 😌 🗾 🌚 🎠 🛒 🕙 🛄 🔯 8.53     |

## Nella riga "Da giustificare" Clicca nel cerchio

| File Modifi | ta <u>V</u> isualizza <u>C</u> ronologia<br>Artistico "Giulio Romano | Segnalibri Strumenti Ajuto<br>× 📴 Consulta 🛛 🗙 +                       |                        |                             | _                                 | . 8 × |
|-------------|----------------------------------------------------------------------|------------------------------------------------------------------------|------------------------|-----------------------------|-----------------------------------|-------|
|             | uppo Spaggiari Parma Spa (IT)                                        | https://web. <b>spaggiari.eu</b> /tic/app/default/consultasingolo.php# | eventi 🔍 🤁 🤇 Cerca     | ☆ 自 ・                       | + ^ 9                             | =     |
| Classeviv   | TUTTINO                                                              |                                                                        |                        |                             | Esci                              |       |
|             |                                                                      |                                                                        | Ass. Materie           | Eventi Sintetica Calendario | Anagrafica                        |       |
|             | Scheda                                                               | eventi anno <b>2015 / 2016</b>                                         |                        |                             | -                                 |       |
|             | Totali                                                               | 1 Assenza/e (1 gg)                                                     | 0 Ritardi              | 0 Uscite                    |                                   |       |
|             | Da<br>giustificare                                                   | numero da sabato a sabato gg 🚯<br>1 19 set 19 set 1                    | Nessuno                | Nessuno                     |                                   |       |
|             | Giustificate                                                         | Nessuno                                                                | Nessuno                | Nessuno                     |                                   |       |
|             |                                                                      |                                                                        |                        |                             |                                   |       |
| 3 Start     | 🖉 o 🚱 » 🔀                                                            | 93-54-1/10 Software Notes                                              | Nuovo Documento di Mic | 2                           | )<br>  (), =1, =1, () (2) (2) (2) | 9.01  |

Spunta la lettera di giustifica, poi digita nel riquadro la motivazione e CONFERMA la operazione.

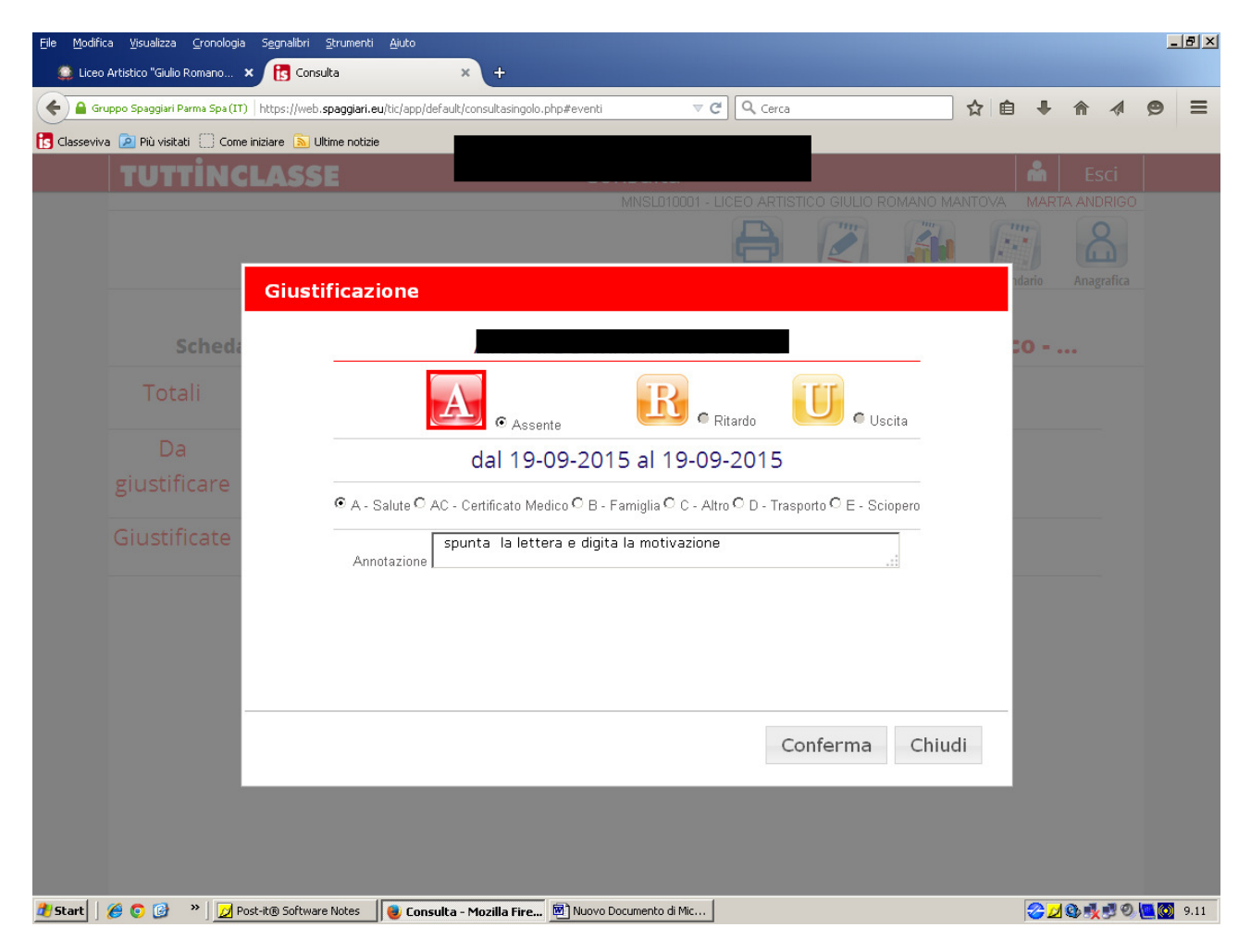